# 云视盒使用手册

## Cloud Box User Manual

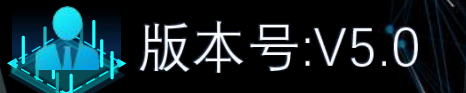

时间:23年12月24日

Powered By TongDa Cloud

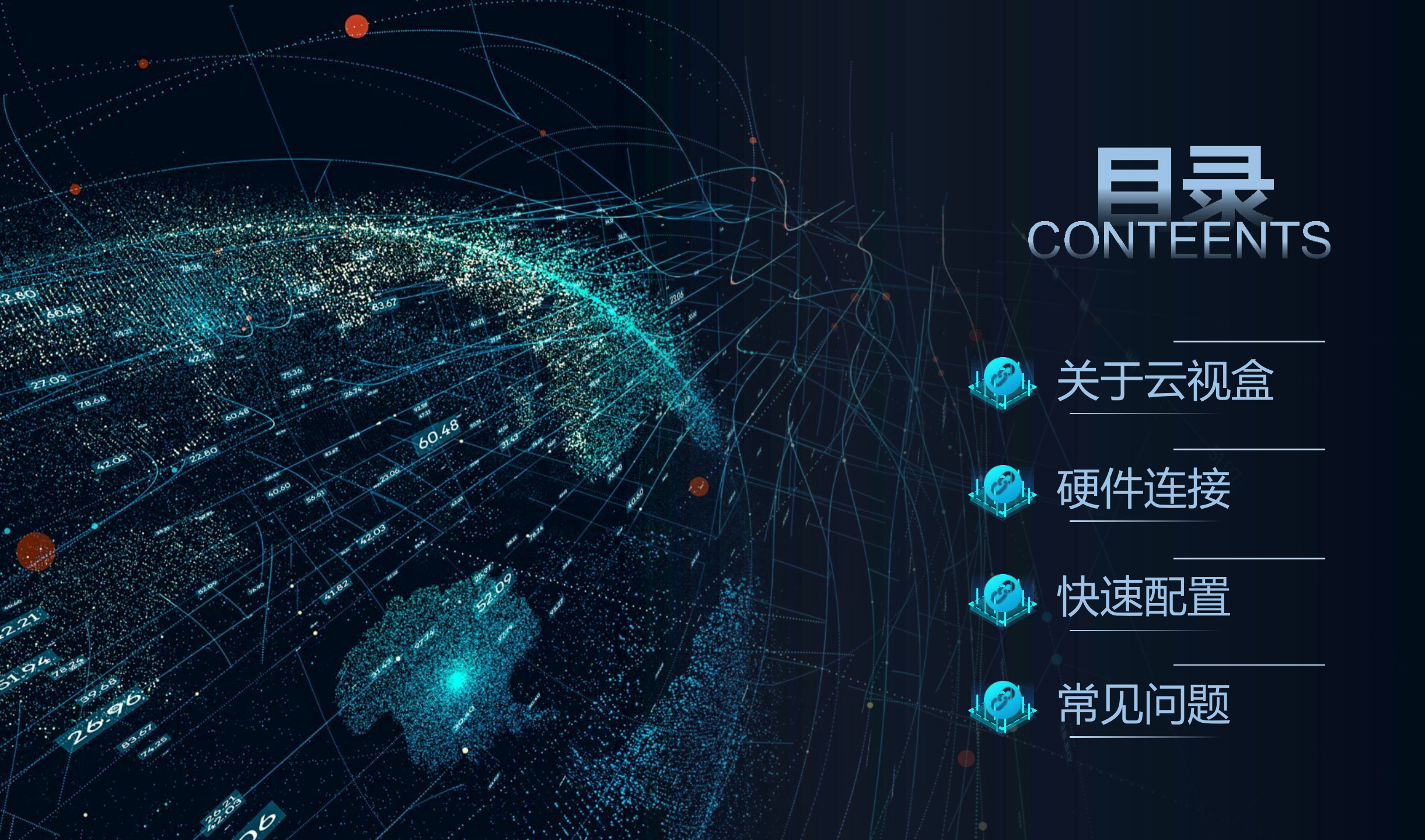

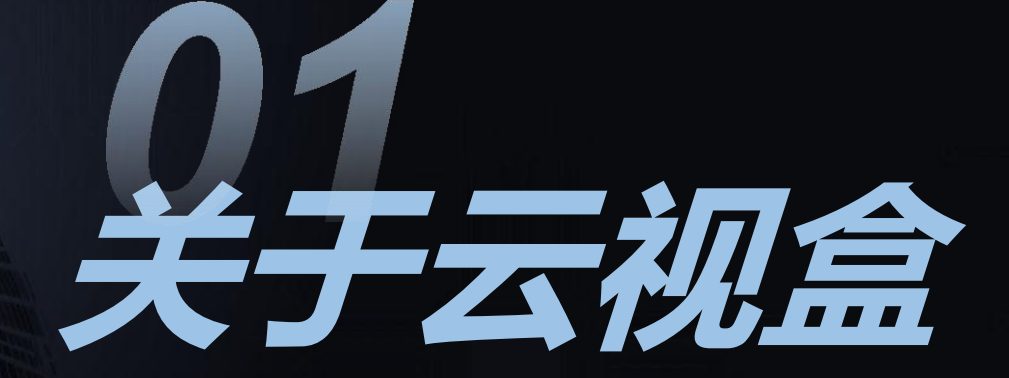

LOL 

## 分享闲置带宽获得收益的云视盒

#### ·性能强悍

4核4线程CPU、4G内存、 128GEMMC存储及千兆网卡

## ·内置云桌面

内置自研云桌面,可灵活安装应 用、更换壁纸、LOGO等

#### ·OTA支持

内置OTA升级功能,可远程升级 云视盒固件

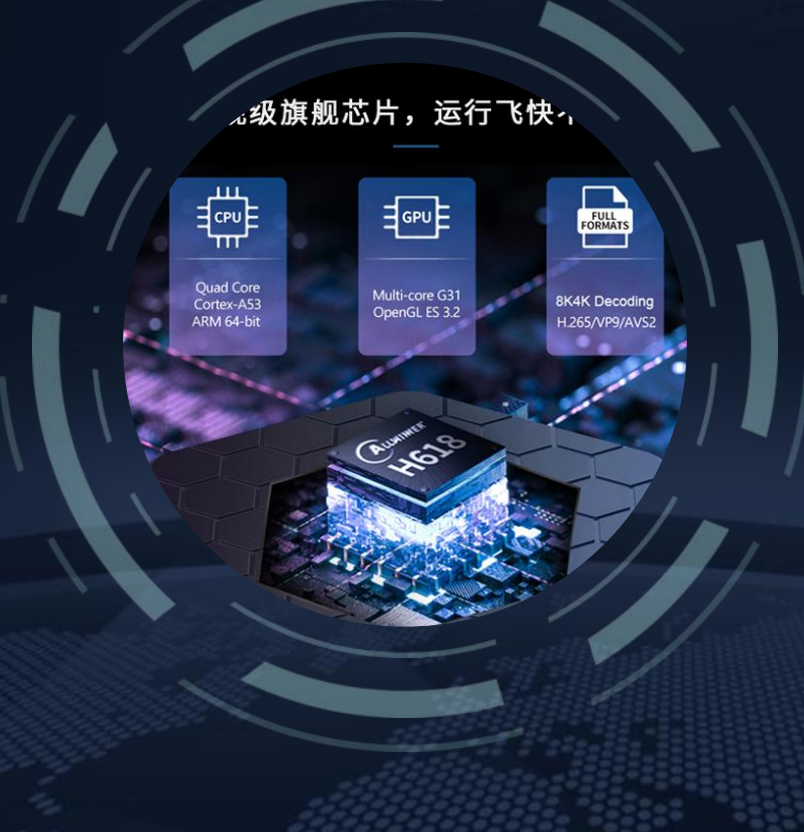

## ·多调度支持

内置市面主流边缘计算调度程 序,可一键切换,收益更稳定

#### ·多应用支持

使用安卓12系统,兼容市面主 流应用,轻松使用

#### ·远程配置

内置自研远程配置系统,手机/ 电脑均可远程调试配置

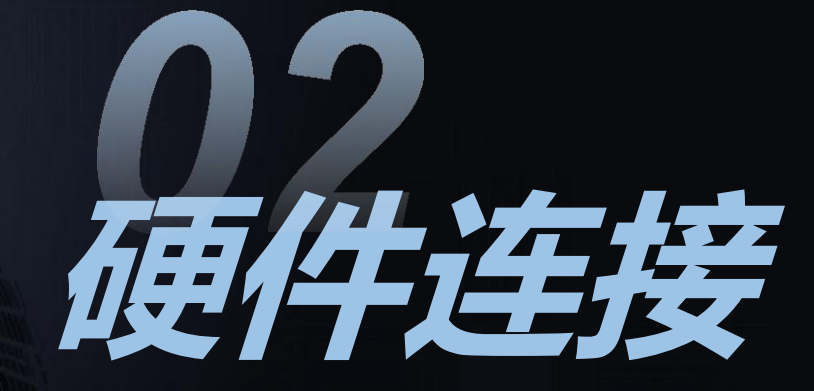

â

## 硬件连接仅需3步

1.设备接通电源,电源指标灯常亮,系统启动成功;

2.设备通过网线连接光猫或路由器;

3.设备数码屏时间显示当前正确时间,如时间不正确,则为互联网未连接,建议检查网络设备或网线;

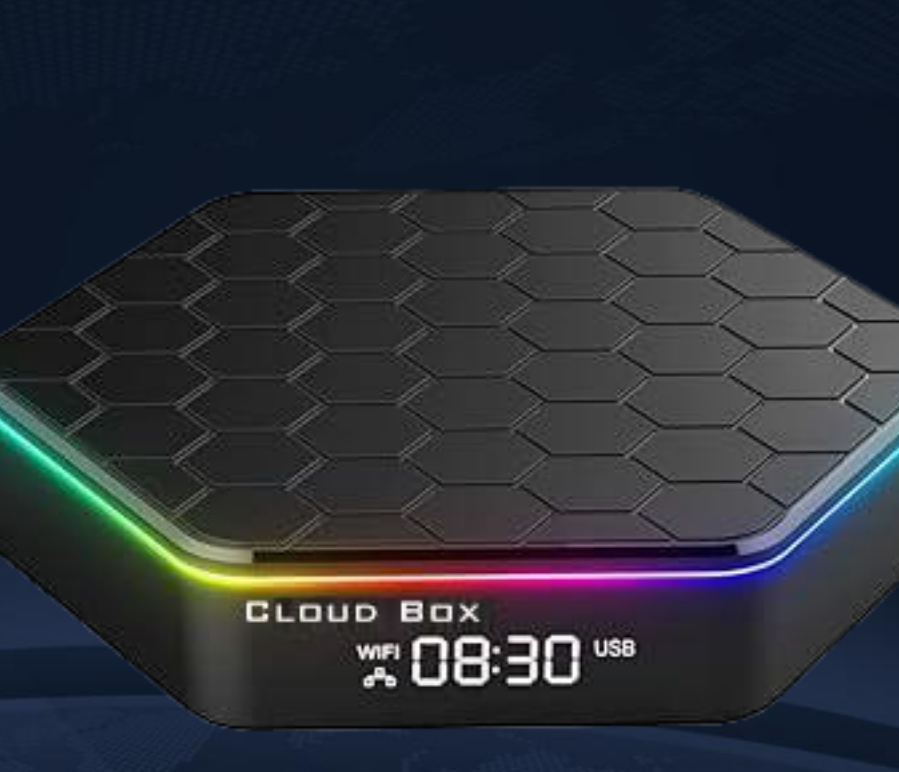

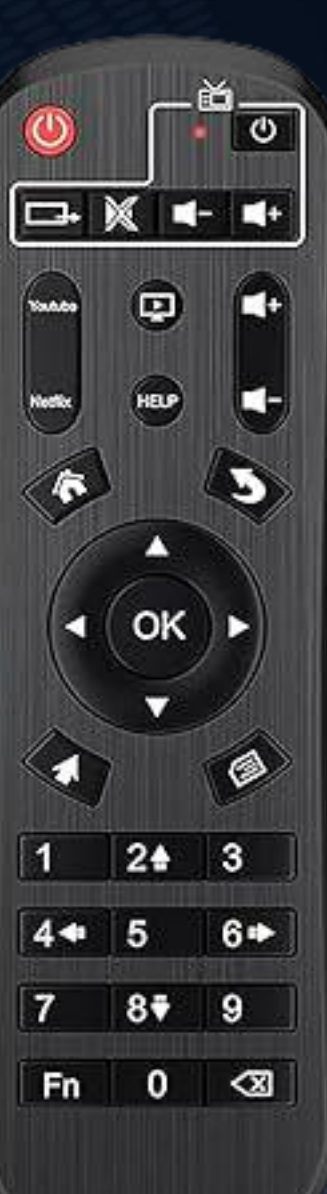

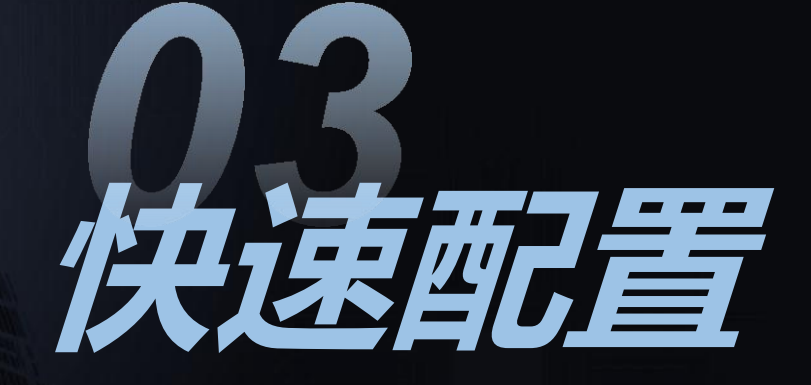

LOL

## 云视盒与光猫连接

## 适用情况:<mark>云视盒直联光猫</mark>

必要条件:**连接后云视盒数码屏幕显示正确时间** 

快速配置:

1.输入192.168.1.1进入光猫管理界面,使用超级密码登录,如无超级密码,可向运营商装维人员索取;

2.进入光猫状态选项,查看并记录 盒子IP及MAC 地址 (也可使用云视盒连接电视,进入 设置-网络和互联网 查看);

3.进入光猫 网络选项(联通光猫此项叫基本配置)设置静态IP与MAC绑定,即将刚才记录的IP与MAC地址填入(部分老光猫没有此项目,可跳过);

4.进入光猫 安全 选项,关闭 防火墙 或者设置为 低;

5.进入光猫 高级 选项,打开 UPNP,然后进入 高级NAT设置 打开,将 DMZ 打开并指向到步骤2记录的IP地址;

更多详细操作步骤请参考光猫设置视频,不同区域设置可能略有不同: · · <u>移动光猫设置</u> · · · · <u>电信光描设置</u> · · · · · <u>联通光描设置</u>

## 云视盒与路由器连接-路由器直接拨号

适用情况:云视盒连接路由器,路由器拨号上网 (进入路由器管理,上网方式如果为 PPPOE拨号 适用) 必要条件:连接后云视盒数码屏幕显示正确时间

快速配置:

1.输入192.168.xx.1进入路由器管理界面,使用管理密码登录,管理地址及密码一般在路由器背面,也可尝试使用WIFI密码登录; 2.进入路由器查看并记录 盒子IP及MAC 地址 (也可使用云视盒连接电视,进入 设置-网络和互联网 查看);

3.在路由器内设置 静态IP与MAC 绑定,即将刚才记录的IP与MAC地址填入;

4.进入路由器 安全 选项,关闭 防火墙;

5.打开 UPNP,将 DMZ 打开并指向到步骤2记录的IP地址;

更多详细操作步骤请参考路由器设置视频,不同路由器设置可能略有不同: • 华为路由器设置 ·TP-LINK路由器设置

・中兴路由器设置

## 云视盒与路由器连接-路由器连接光猫

适用情况:云视盒连接路由器,路由器连接光猫,光猫拨号上网 (进入路由器管理,上网方式如果为 自动获取/静态IP 适用) 必要条件:连接后云视盒数码屏幕显示正确时间

快速配置:

1.参考 云视盒与路由器连接-路由器直接拨号 配置路由器,路由器上网模式改为静态IP上网;

2.步骤1中的 静态IP 设置可填写如下参数

IP:192.168.1.254 (254可替换为其他数字) 子网掩码:255.255.255.0 网关:192.168.1.1 DNS:192.168.1.1;

3.参考 云视盒与光猫连接 配置光猫,将 DMZ 处将指向的IP地址变更为 192.168.1.254;

更多详细操作步骤请参考路由器设置视频,不同路由器设置可能略有不同: ·<u>华为路由器设置</u> ·<u>TP-LINK路由器设置</u> ·<u>中兴路由器设置</u>

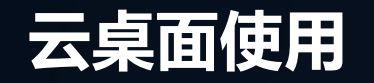

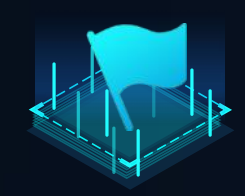

1.绑定设备至小程序,确定设备已经在线,插件版本不 低于2972

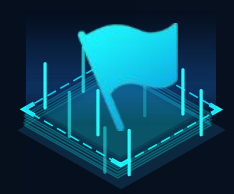

2.进入设备详情页面,右上角有蓝色云朵图标,点击进入可进行相关操作\_\_\_\_\_

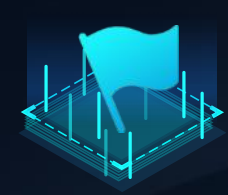

3.可使用对应选项进行应用推送及删除、背景壁纸更换、LOGO标识图标更换、公告文字更换等

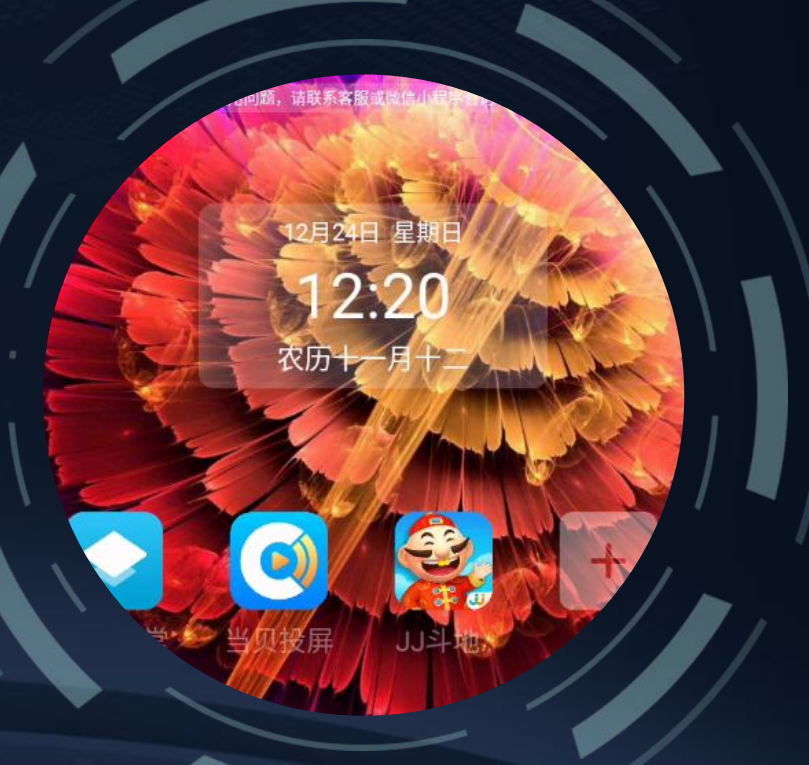

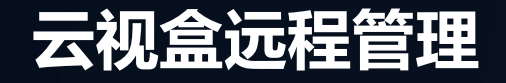

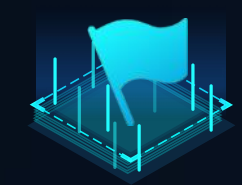

1.绑定设备至小程序,确定设备已经在线,插件版本不低于2972

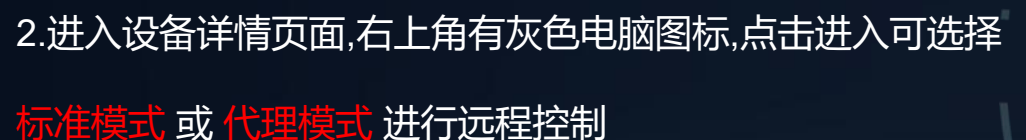

标准模式:可直接手机或电脑控制,开启后直接通过浏览器即可实现远程管理,大部分电信光猫因安全问题不支持此操作。

代理模式:仅限电脑控制,开启后需配置运行环境才能正常使用,可支持绝大多数光猫 及其他设备。

设备状态:在线 流3云路由5 设备流量: 50.15 Mb/s ⑦ 02078 CPU: 4 已使用: 20% 内存: 4G 已使用: 15% () 线路评级:优秀 🕜 NAT类型: 0 1 48.61 Mb/ 测速带宽: 79.41 Mb/s 实时流量: 中国电信 磁盘总量: 118.56 GB 磁盘使用: 41.16 GB 拨号IP: -出口IP: 171.216.147.213 「期收益 历史收益 预计年化收益率: 595

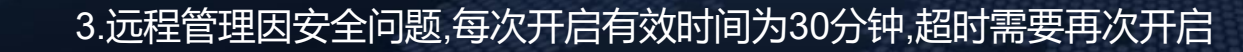

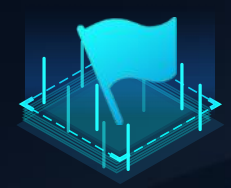

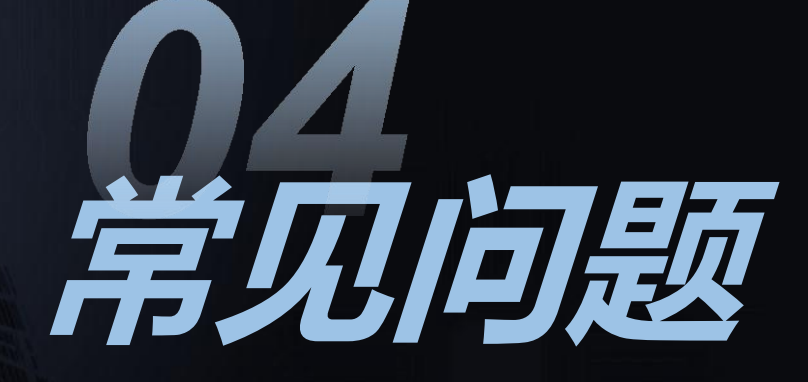

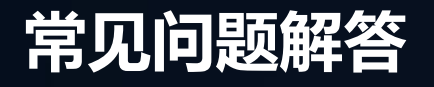

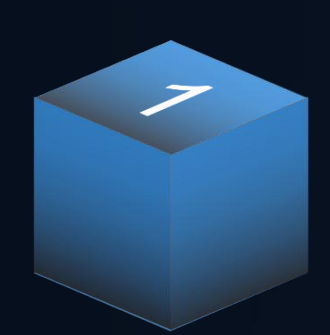

·通电不显示时间 故障原因:电源电压过低,使 用随机配套的电源即可;

## ·通电时间显示不正确 故障原因:云视盒没有接入互 联网,建议检查网线是否损坏、 网口是否通网;

~

## 收益低或0收益

故障原因: 1.没有打开UPNP、没有 DMZ指向或指向失效; 2.如果确定第一步没有问题, 可尝试使用小程序更换调度 任务;

3

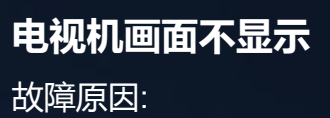

1.检查云视盒是否通电通 网,HDMI线是否与电视机正 确连接;

X

2.查看信号源是否选择正确;
3.查看云视盒是否待机,如进入待机状态,使用电源按钮可唤醒;

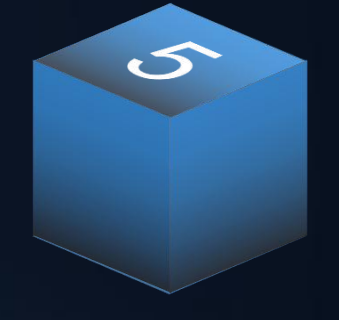

#### 软件使用卡顿

故障原因:

1.检查是否特定软件使用卡
顿,可能部分软件维护更新;
2.检查云视盒是否上行过大,
如上行过大,可在路由器内限
速;